# **ParentConnection**

QParentConnection is a web-based application that allows parents to stay informed and engaged with their children's education. Using a confidential PIN and password, parents can now re-enroll their children in the Ontario-Montclair School District for the 2020/2021 school year!

#### PIN:

#### **TEMPORARY PASSWORD:**

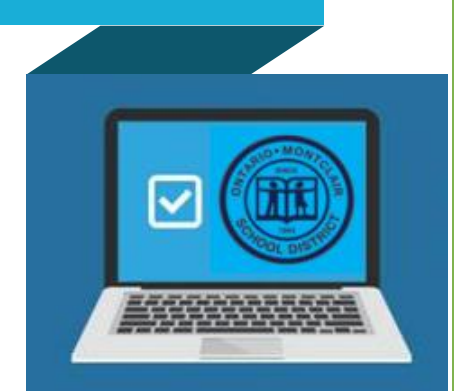

| Ste                                                                               | ep 1. Access QParentConnection on a <u>Comput</u>                                                                    | er                                                                                             |  |  |
|-----------------------------------------------------------------------------------|----------------------------------------------------------------------------------------------------|------------------------------------------------------------------------------------------------|--|--|
| □ Enter <b>parentconnect.omsd.net</b> in the address bar of the internet browser. |                                                                                                    |                                                                                                |  |  |
|                                                                                   | Enter your unique <b>PIN</b> and <b>Temporary Password</b> .                                                         | ParentConnection Login                                                                         |  |  |
|                                                                                   | If you forgot your PIN and Password, we can email it to you by clicking the link <u>Need Your Login Information?</u> | To retrieve your         Password, click         the link Need Your         Login Information? |  |  |
|                                                                                   | Click Log In.                                                                                                    |                                                                                                |  |  |
|                                                                                   | Click <b>My Account</b> (located at the top right of the screen).                                                    | My Account Email Notifications   Help   About   Sign Out                                       |  |  |
| To Change Your Temporary Password & Update Email Address                          |                                                                                                    |                                                                                                |  |  |
|                                                                                   | Enter your <b>Current Password</b> (temporary password).                                                             | Note: Enter your current password for authentication to make any changes.                      |  |  |
|                                                                                   | Enter your <b>Email Address.</b>                                                                                     | Current Password: •••••••<br>Email Address: emailexample1@gmail.com                            |  |  |
|                                                                                   | Enter your <b>New Password.</b>                                                                                      | New Password:                                                                                  |  |  |
|                                                                                   | Reenter your <b>New Password</b> in the Confirm Password field.                                                      | NOTE: New password must contain at least 5 characters.                                         |  |  |
|                                                                                   | Click Submit.                                                                                                    | Submit Back                                                                                    |  |  |
|                                                                                   | The Updates Complete message will briefly appear in greer successfully. Click <b>Back</b> .                          | if the information was submitted                                                               |  |  |
|                                                                                   |                                                                                                    | Updates Complete                                                                               |  |  |
|                                                                                   |                                                                                                    | Submit Back                                                                                    |  |  |

## **Step 2. Contact Update**

Click **Re-Enrollment** (located at the top right of the screen).

View In Spanish Re-Enrollment My Account | Help | About | Sign Out

The screen opens to a list that includes "Edit" buttons on the right side for you and your students.

| To maximize viewing areas, click the plus + Contact: Alec Sorcini + Step 1 - Demographics Re-Enrollment | t Incomplete Edit   | your Demographics and<br>Household Questionnaire. |
|----------------------------------------------------------------------------------------------------|---------------------|---------------------------------------------------|
| sign (+) next to the    Step 2 - Household Questionnaire                                                | Not Confirmed       |                                                   |
| data you would like to Student: Blaze Sorcini, Grade 8 at De Anza Middle 2019-2020 Re-Enrollment        | t Incomplete Edit 🔸 |                                                   |
| review. Io minimize  + Step 1 - Demographics                                                            | Not Confirmed       | Click Edit for each                               |
| areas they have been<br>maximized, click the • Step 2 - Emergency Contacts                              | Not Confirmed       | student to begin the<br>Re-Enrollment process     |
| minus sign (-) + Step 3 - Health Info                                                                   | Not Confirmed       | rte-Enroiment process.                            |
| Step 4 - Releases & Authorizations                                                                      | Not Confirmed       |                                                   |
| + Step 5 - Signature                                                                                    |                     |                                                   |

#### To Update Your Demographics and the Household Questionnaire

- □ Click **Edit** on the same row as your name.
- □ Step 1 Demographics screen opens. Update your information. Click **Submit** to advance to Step 2.
- □ Step 2 Household Questionnaire opens. Complete **Step 1-3** in this page.
- □ Click the **box** "I certify that this information is complete and correct to the best of my knowledge."
- Click Submit.

### Step 3. Student Re-Enrollment Process

#### To Re-Enroll Your Student

- □ Click **Edit** on the same row as your student's name. The screen opens displaying a menu with Steps 1-5. For each step, you will need to:
  - Read all the forms carefully.
  - Fill in the required fields.
  - Confirm the completeness of each page by checking the box, "I certify that this information is complete and correct to the best of my knowledge."
  - Submit each page to advance to the next step.
  - Electronically sign and submit the completed registration.

#### Getting Started:

- □ Step1 Demographics screen: **Update** the student information.
- □ Click the **box** "I certify that this information is complete and correct to the best of my knowledge."
- □ Click **Submit** to advance to Step 2.
- □ Step 2 Emergency Contacts screen opens. Here you can **add**, edit or delete emergency contacts information.

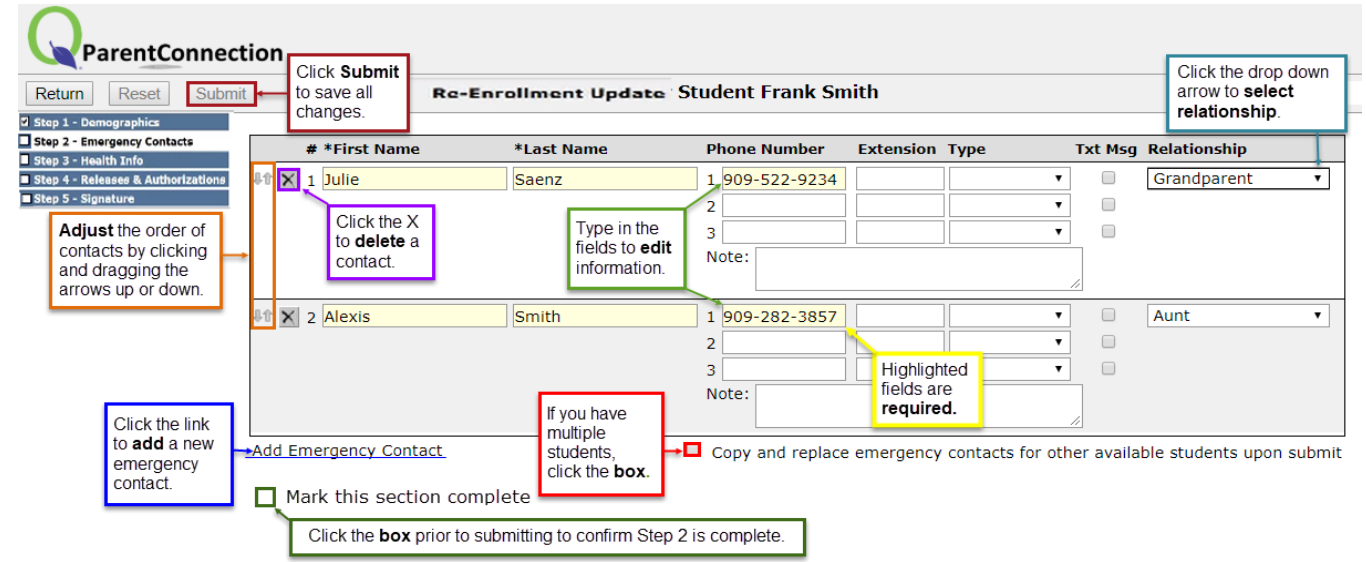

- Click the box "I certify that this information is complete and correct to the best of my knowledge."
- □ Click **Submit** to advance to Step 3.
- □ Complete Step 3 and **advance** to the next step until all the boxes have a check-mark for completeness.
- Electronically sign the registration to return to the Re-Enrollment Review window. The status should now read "Confirmed" in all the rows.

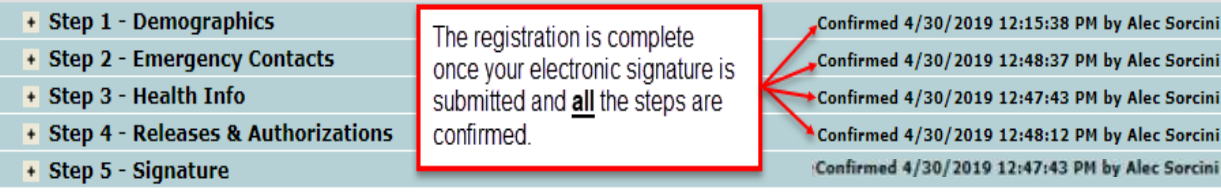

Confirmed 4/30/2019 12:15:38 PM by Alec Sorcini Confirmed 4/30/2019 12:48:37 PM by Alec Sorcini Confirmed 4/30/2019 12:47:43 PM by Alec Sorcini Confirmed 4/30/2019 12:48:12 PM by Alec Sorcini